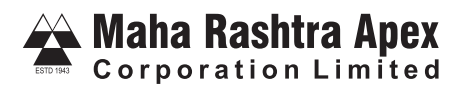

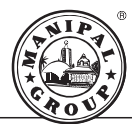

#### CIN: L85110KA1943PLC001177 Registered Office: 3rd Floor, Front Wing, North Block, Manipal Centre, Bengaluru, Karnataka-560 042 Tel no: 080-40313131 Fax No: 080-25587189 Email Id: mracl.ho@manipal.com, Website: www.maharashtraapex.com

## NOTICE

NOTICE IS HEREBY GIVEN THAT THE 79"ANNUAL GENERAL MEETING OF THE MEMBERS OF MAHA RASHTRA APEX CORPORATION LIMITED will be held on Thursday, 28<sup>th</sup> September, 2023 at 12.00 Noon through two-way Video Conferencing ('VC') facility or other audio visual means ('OAVM') to transact the following businesses:

### **ORDINARY BUSINESS:**

- 1. To receive, consider and adopt the Standalone and Consolidated Audited Financial Statement for the year ended 31- March, 2023 together with the Reports of the Board of Directors and Auditors thereon.
- 2. To appoint a director in place of Mr K B Shetty (DIN-01451944) who retires by rotation and being eligible, offers himself for reappointment.

### NOTES:

 The Ministry of Corporate Affairs ("MCA")inter-alia vide its General Circular Nos. 14/ 2020 dated April 8,2020 and 17/2020 dated April 13, 2020, followed by General Circular Nos. 20/2020 dated May 5, 2020, 10/2022 dated December 28, 2022 (collectively referred to as "MCA Circulars") has permitted the holding of the annual general meeting through Video Conferencing ("VC") or through other audio-visual means ("OAVM"), without the physical presence of the Members at a common venue.

In compliance with the provisions of the Companies Act, 2013 ("the Act"), SEBI (Listing Obligations and Disclosure Requirements) Regulations, 2015 ("Listing Regulations") and MCA Circulars, the 79th Annual General Meeting of the Company is being held through VC / OAVM on Thursday, 28<sup>th</sup> September, 2023, at 12.00 noon (IST). The proceedings of the AGM deemed to be conducted at the Registered Office of the Company situated at 3<sup>th</sup> Floor, Front Wing, North Block, Manipal Centre, 47, Dickenson Road BENGALURU – 560042

- The Company has enabled the Members to participate at the 79th AGM through VC facility. The instructions for participation by Members are given in the subsequent pages. Participation at the AGM through VC shall be allowed on a first-come-firstserved basis.
- 3) As per the provisions under the MCA Circulars, Members attending the 79th AGM through VC shall be counted for the purpose of reckoning the quorum under Section 103 of the Companies Act, 2013.
- 4) The Company has provided the facility to Members to exercise their right to vote by electronic means both through remotevoting and e-voting during the AGM. The process and instructions for remote e-voting are provided in the subsequent paragraphs. Such remote e-voting facility is in addition to voting that will take place at the 79th AGM being held through VC.
- 5) Members joining the meeting through VC, who have not already cast their vote by means of remote e-voting, will be able to exercise their right to vote through e-voting at the AGM. The Members who have cast their vote by remote e-voting prior to the AGM may also join the AGM through VC but shall not be entitled to cast their vote again.
- 6) The Company has appointed M/s P M Agarwal & Co, Practicing Company Secretaries, as the Scrutinizers to scrutinize the evoting process in a fair and transparent manner.
- 7) As per the Companies Act, 2013, a Member entitled to attend and vote at the AGM is entitled to appoint a proxy to attend and vote on his/her behalf. Since the 79th AGM is being held through VC as per the MCA Circulars, physical attendance of Members has been dispensed with. Accordingly, the facility for appointment of proxies by the Members will not be made available for the 79th AGM and hence the Proxy Form and Attendance Slip are not annexed to this Notice.
- Corporate Members are required to access the link https://www.cdslindia.com and upload a certified copy of the Board resolution authorizing their representative to vote on their behalf. Institutional investors are encouraged to attend and vote at the meeting through VC.
- 9) In case of joint holders attending the meeting, only such joint holder who is higher in the order of names will been titled to vote.
- The Register of Members and Share Transfer books will remain closed from 22<sup>th</sup> September, 2023 to 28<sup>th</sup> September, 2023 (both days inclusive).

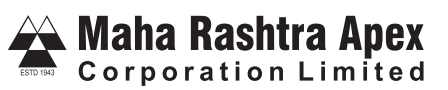

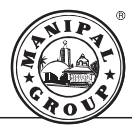

- 11) In line with the MCA and SEBI Circulars, the notice of the 79th AGM along with the Annual Report 2022-23 are being sent only by electronic mode to those Members whose e-mail addresses are registered with the Company/Depositories. Members may please note that this Notice and Annual Report 2022-23 will also be available on the Company's website at <u>https://www.maharashtraapex.com</u>, websites of the Stock Exchanges i.e. BSE Limited and National Stock Exchange of India Limited at www.bseindia.com and www.nseindia.com respectively.
- 12) Members who have not registered their e-mail address are requested to register the same in respect of shares held in electronic form with the Depository through their Depository Participant(s) and in respect of shares held in physical form by writing to the Company's Registrar and Share Transfer Agent, M/s Purva Shareregistry (India) Pvt Ltd, 9 Shiv Shakti Industrial Estate, 7-B J R Boricha Marg, Opp: Kasturba Hospital, Lower Parel (E), MUMBAI 400 011
- 13) The following documents will be available for inspection by the Members electronically during the 79th AGM. Members seeking to inspect such documents can send an email to mracl.ho.@manipal.com.

a) Register of Directors and Key Managerial Personnel and their shareholding, and the Register of Contracts or Arrangements in which the Directors are interested, maintained under the Companies Act, 2013.

b) All such documents referred to in this Notice and the Explanatory Statement.

- 14) The details of the Director seeking re-appointment at the79th AGM are provided in Annexure A of this Notice. The Company has received the requisite consents/declarations for the re-appointment under the Companies Act, 2013 and the rules made thereunder.
- 15) In accordance with the proviso to Regulation 40(1) of the Listing Regulations, effective from April 1, 2019, and SEBI notification dated January 24, 2022, transfers of securities of the Company including transmission and transposition requests shall not be processed unless the securities are held in the dematerialized form with a depository. Accordingly, shareholders holding equity shares in physical form are urged to have their shares dematerialized so as to be able to freely transfer them, eliminate all risks associated with physical holding and participate in corporate actions.
- 16) SEBI has mandated the updation of PAN, contact, Bank account, specimen signature and nomination details, against folio/demat account. PAN is also required to be updated for participating in the securities market, deletion of name of deceased holder and transmission / transposition of shares. As per applicable SEBI Circular, PAN details are to be compulsorily linked to Aadhar details by the date specified by Central Board of Direct Taxes. Members are requested to submit PAN, or intimate all changes pertaining to their bank details, mandates, nominations, power of attorney, change of address, change of name, e-mail address, contact numbers, specimen signature (as applicable) etc., to their Depository Participant ("DP") in case of holding in dematerialised form or to Company's Registrar and Share Transfer Agents through Form ISR-1, Form ISR-2 and Form ISR-3 (as applicable) available at <a href="https://www.purvashare.com">https://www.purvashare.com</a> in case of holdings in physical form.
- 17) Members holding shares in single name and physical form are advised to make nomination in respect of their shareholding in the Company. The Nomination FormSH-13, prescribed by the Government can be obtained from the Registrar and Share Transfer Agent or the Secretarial Department of the Company at its registered office.
- 18) In case a holder of physical securities fails to furnish PAN and KYC details before October 1, 2023 or link their PAN with Aadhaar before June 30, 2023, in accordance with the SEBI circular dated March 16, 2023, RTA is obligated to freeze such folios. The securities in the frozen folios shall be eligible lodge grievances only after furnishing the complete documents. If the securities continue to remain frozen as on December 31, 2025, the RTA / the Company shall refer such securities to the administering authority under the Benami Transactions (Prohibitions) Act, 1988, and / or the Prevention of Money Laundering Act, 2002.
- 19) As the 79th AGM is being held through VC, the route map is not annexed to this Notice.

## e-Voting System - For Remote e-voting and e-voting during AGM.

- 1. The Members can join the AGM in the VC/OAVM mode 15 minutes before and after the scheduled time of the commencement of the Meeting by following the procedure mentioned in the Notice. The facility of participation at the AGM through VC/OAVM will be made available to at least 1000 members on first come first served basis. This will not include large Shareholders (Shareholders holding 2% or more shareholding), Promoters, Institutional Investors, Directors, Key Managerial Personnel, the Chairpersons of the Audit Committee, Nomination and Remuneration Committee and Stakeholders Relationship Committee, Auditors etc. who are allowed to attend the EGM/AGM without restriction on account of first come first served basis.
- 2. The voting period begins on Monday 25. September, 2023 at 9.00 a m (IST) and ends on Wednesday 27, September, 2023 at 5.00 p m. During this period Shareholder's of the Company holding shares either in physical form or in dematerialized form, as

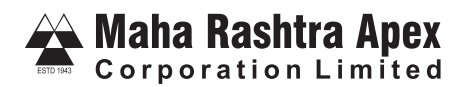

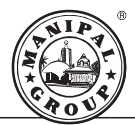

on the cut-off date of Thursday 21, September, 2023 may cast their vote electronically. The e-voting module shall be disabled by Purva for voting thereafter.

THE INSTRUCTIONS OF SHAREHOLDERS FOR REMOTE E-VOTING AND E-VOTING DURING AGM AND JOINING MEETING THROUGH VC/OAVMARE AS UNDER:

| Type of shareholders                                                     | Login Method                                                                                                    |  |
|--------------------------------------------------------------------------|----------------------------------------------------------------------------------------------------|--|
| Individual Shareholders<br>holding securities in<br>Demat mode with CDSL | <ol> <li>Users who have opted for CDSL Easi / Easiest facility, can login through their<br/>existing user id and password. Option will be made available to reach e-Voting<br/>page without any further authentication. The URL for users to login to Easi /<br/>Easiest are<u>https://web.cdslindia.com/myeasi/home/login</u> or visit<br/><u>www.cdslindia.com</u> and click on Login icon and select New System Myeasi.</li> </ol>                                                                                                    |  |
|                                                                          | 2) After successful login the Easi / Easiest user will be able to see the e-Voting option for eligible companies where the evoting is in progress as per the information provided by company. On clicking the evoting option, the user will be able to see e-Voting page of the e-Voting service provider for casting your vote during the remote e-Voting period or joining virtual meeting & voting during the meeting. Additionally, there is also links provided to access the system of all e-Voting Service Providers i.e. CDSL/NSDL/KARVY/LINKINTIME/PURVA, so that the user can visit the e-Voting service providers' website directly.                                                                                                    |  |
|                                                                          | <ol> <li>If the user is not registered for Easi/Easiest, option to register is available<br/>at<u>https://web.cdslindia.com/myeasi/Registration/EasiRegistration</u></li> </ol>                                                                                                    |  |
|                                                                          | 4) Alternatively, the user can directly access e-Voting page by providing Demat<br>Account Number and PAN No. from a e-Voting link available on<br><u>www.cdslindia.com</u> home page. The system will authenticate the user by<br>sending OTP on registered Mobile & Email as recorded in the Demat Account.<br>After successful authentication, user will be able to see the e-Voting option<br>where the evoting is in progress and also able to directly access the system of<br>all e-Voting Service Providers.                                                                                                    |  |
| Individual Shareholders<br>holding securities in<br>demat mode with NSDL | <ol> <li>If you are already registered for NSDL IDeAS facility, please visit the e-Services website of NSDL. Open web browser by typing the following URL: <u>https://eservices.nsdl.com</u> either on a Personal Computer or on a mobile. Once the home page of e-Services is launched, click on the "Beneficial Owner" icon under "Login" which is available under 'IDeAS' section. A new screen will open. You will have to enter your User ID and Password. After successful authentication, you will be able to see e-Voting services. Click on "Access to e-Voting" under e-Voting services and you will be able to see e-Voting page. Click on company name or e-Voting service provider name and you will be redirected to e-Voting service provider website for casting your vote during the remote e-Voting period or joining virtual meeting &amp; voting during the meeting.</li> <li>If the user is not registered for IDeAS e-Services. option to register is available</li> </ol> |  |
|                                                                          | at <u>https://eservices.nsdl.com</u> . Select "Register Online for IDeAS "Portal or click at <u>https://eservices.nsdl.com/ SecureWeb/ IdeasDirectReg.jsp</u>                                                                                                    |  |

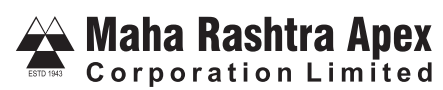

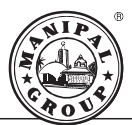

|                                                                                                    | 3) Visit the e-Voting website of NSDL. Open web browser by typing the following URL: <u>https://www.evoting.nsdl.com/</u> either on a Personal Computer or on a mobile. Once the home page of e-Voting system is launched, click on the icon "Login" which is available under 'Shareholder/Member' section. A new screen will open. You will have to enter your User ID (i.e. your sixteen digit demat account number held with NSDL), Password/OTP and a Verification Code as shown on the screen. After successful authentication, you will be redirected to NSDL Depository site wherein you can see e-Voting page. Click on company name or e-Voting service provider name and you will be redirected to e-Voting service provider website for casting your vote during the remote e-Voting period or joining virtual meeting & voting during the meeting |
|----------------------------------------------------------------------------------------------------|----------------------------------------------------------------------------------------------------|
| Individual Shareholders<br>(holding securities in<br>demat mode) login<br>through their<br>Depository<br>Participants | You can also login using the login credentials of your demat account through<br>your Depository Participant registered with NSDL/CDSL for e-Voting facility.<br>After Successful login, you will be able to see e-Voting option. Once you click on<br>e-Voting option, you will be redirected to NSDL/CDSL Depository site after<br>successful authentication, wherein you can see e-Voting feature. Click on<br>company name or e-Voting service provider name and you will be redirected to<br>e-Voting service provider website for casting your vote during the remote e-<br>Voting period or joining virtual meeting & voting during the meeting.                                                                                                    |

Important note: Members who are unable to retrieve User ID/ Password are advised to use Forget User ID and Forget Password option available at abovementioned website.

Helpdesk for Individual Shareholders holding securities in demat mode for any technical issues related to login through Depository i.e. CDSL and NSDL

| Login type<br>Individual Shareholders holding<br>securities in Demat mode with<br>CDSL | Helpdesk details<br>Members facing any technical<br>issue in login can contact CDSL<br>helpdesk by sending a request at<br>for contact at 022- 23058738 and<br>22-23058542-43.            |
|----------------------------------------------------------------------------------------|----------------------------------------------------------------------------------------------------|
| Individual Shareholders holding<br>securities in Demat mode with<br>NSDL               | Members facing any technical<br>issue in login can contact NSDL<br>helpdesk by sending a request at<br>evoting@nsdl.co.in or call at toll<br>free no.: 1800 1020 990 and 1800<br>22 44 30 |

- (i) Login method for e-Voting and joining virtual meeting for shareholders other than individual shareholders holding in Demat form & physical shareholders.
- 1) The shareholders should log on to the e-voting website https://evoting.purvashare.com.
- 2) Click on "Shareholder/Member" module.
- 3) Now enter your User ID
  - a. For CDSL: 16 digits beneficiary ID,
  - b. For NSDL: 8 Character DP ID followed by 8 Digits Client ID,
  - c. Shareholders holding shares in Physical Form should enter Folio Number registered with the Company.
- 4) If you are holding shares in demat form and had logged on to <u>www.evotingindia.com</u>or<u>www.evoting.nsdl.com</u>and voted on an earlier e-voting of any company, then your existing password is to be used.
- 5) If you are a first-time user follow the steps given below:

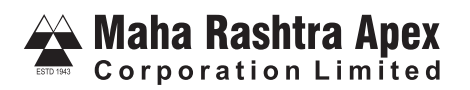

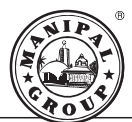

|                                              | For Shareholders holding shares in Demat Form other than individual and Physical Form                                                                                                    |
|----------------------------------------------|----------------------------------------------------------------------------------------------------|
| PAN                                          | <ul> <li>Enter your 10 digit alpha-numeric *PAN issued by Income Tax Department (Applicable for both demat shareholders as well as physical shareholders)</li> <li>Shareholders who have not updated their PAN with the Company/Depository Participant are requested to use the sequence number sent by Company/RTA or contact Company/RTA.</li> </ul>                 |
| Dividend Bank<br>Details OR Date<br>of Birth | <ul> <li>Enter the Dividend Bank Details or Date of Birth (in dd/mm/yyyy format) as recorded in your demat account or in the company records in order to login.</li> <li>If both the details are not recorded with the depository or company, please enter the member id / folio number in the Dividend Bank details field as mentioned in instruction (v).</li> </ul> |

- (i) After entering these details appropriately, click on "SUBMIT" tab.
- (ii) Shareholders holding shares in physical form will then directly reach the Company selection screen.
- (iii) For shareholders holding shares in physical form, the details can be used only for e-voting on the resolutions contained in this Notice.
- (iv) Click on the EVENT NO. for the relevant < Company Name > on which you choose to vote.
- (v) On the voting page, you will see "RESOLUTION DESCRIPTION" and against the same the option "YES/NO/ABSTAIN" for voting. Select the option YES or NO or ABSTAIN as desired. The option YES implies that you assent to the Resolution, option NO implies that you dissent to the Resolution and option ABSTAIN implies that you are not voting either for or against the Resolution.
- (vi) Click on the "NOTICE FILE LINK" if you wish to view the Notice.
- (vii) After selecting the resolution, you have decided to vote on, click on "SUBMIT". A confirmation box will be displayed. If you wish to confirm your vote, click on "OK", else to change your vote, click on "CANCEL" and accordingly modify your vote.
- (viii) Once you "CONFIRM" your vote on the resolution, you will not be allowed to modify your vote.
- (ix) Facility for Non Individual Shareholders and Custodians Remote Voting
- Non-Individual shareholders (i.e. other than Individuals, HUF, NRI etc.) and Custodians are required to log on to
   <u>https://evoting.purvashare.com</u> and register themselves in the "Custodians / Mutual Fund" module.
- A scanned copy of the Registration Form bearing the stamp and sign of the entity should be emailed to
  evoting@purvashare.com.
- After receiving the login details a Compliance User should be created using the admin login and password. The Compliance User would be able to link the account(s) for which they wish to vote on.
- A scanned copy of the Board Resolution and Power of Attorney (POA) which they have issued in favour of the Custodian, if any, should be uploaded in PDF format in the system for the scrutinizer to verify the same.
- Alternatively Non Individual shareholders are required to send the relevant Board Resolution/ Authority letter etc. together
  with attested specimen signature of the duly authorized signatory who are authorized to vote, to the Scrutinizer and to the
  Company at the email address viz; mracl.ho@manipal.com (designated email address by company), if they have voted from
  individual tab & not uploaded same in the Purva e-voting system for the scrutinizer to verify the same.

## INSTRUCTIONS FOR SHAREHOLDERS ATTENDING THE AGM THROUGH VC/OAVM & E-VOTING DURING MEETING ARE AS UNDER:

1. The procedure for attending meeting & e-Voting on the day of the AGM is the same as the instructions mentioned above for Remote e-voting.

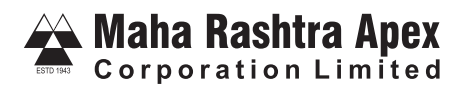

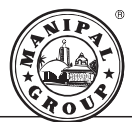

- 2. The link for VC/OAVM to attend the meeting will be available where the EVENT NO. of Company will be displayed after successful login as per the instructions mentioned above for Remote e-voting.
- 3. Shareholders who have voted through Remote e-Voting will be eligible to attend the meeting. However, they will not be eligible to vote at the AGM.
- 4. Shareholders are encouraged to join the Meeting through Laptops/IPads for better experience.
- 5. Further shareholders will be required to allow Camera and use Internet with a good speed to avoid any disturbance during the meeting.
- 6. Please note that Participants Connecting from Mobile Devices or Tablets or through Laptop connecting via Mobile Hotspot may experience Audio/Video loss due to Fluctuation in their respective network. It is therefore recommended to use Stable Wi-Fi or LAN Connection to mitigate any kind of aforesaid glitches.
- 7. Shareholders who would like to express their views/ask questions during the meeting may register themselves as a speaker by sending their request in advance at least 7 days prior to meeting mentioning their name, demat account number/folio number, email id, mobile number at (company email id). The shareholders who do not wish to speak during the AGM but have queries may send their queries in advance 7 days prior to meeting mentioning their name, demat account number/folio number, email id, mobile number at (company email id). The shareholders who do not wish to speak during the AGM but have queries may send their queries in advance 7 days prior to meeting mentioning their name, demat account number/folio number, email id, mobile number at (company email id). These queries will be replied to by the company suitably by email.
- 8. Those shareholders who have registered themselves as a speaker will only be allowed to express their views/ask questions during the meeting.
- 9. Only those shareholders, who are present in the AGM through VC/OAVM facility and have not casted their vote on the Resolutions through remote e-Voting and are otherwise not barred from doing so, shall be eligible to vote through e-Voting system available during the AGM.
- 10. If any Votes are cast by the shareholders through the e-voting available during the AGM and if the same shareholders have not participated in the meeting through VC/OAVM facility, then the votes cast by such shareholders shall be considered invalid as the facility of e-voting during the meeting is available only to the shareholders attending the meeting.

# PROCESS FOR THOSE SHAREHOLDERS WHOSE EMAIL/MOBILE NO. ARE NOT REGISTERED WITH THE COMPANY/DEPOSITORIES.

- 1. For Physical shareholders- please provide necessary details like Folio No., Name of shareholder, scanned copy of the share certificate (front and back), PAN (self attested scanned copy of PAN card), AADHAR (self attested scanned copy of Aadhar Card) by email to **Company/RTA email id**.
- 2. For Demat shareholders Please update your email id & mobile no. with your respective Depository Participant (DP)
- 3. For Individual Demat shareholders Please update your email id & mobile no. with your respective Depository Participant (DP) which is mandatory while e-Voting & joining virtual meetings through Depository.

If you have any queries or issues regarding attending AGM & e-Voting from the Purva e-Voting System, you can write an email to evoting@purvashare.com or contact at 022-49614132 and 022-23018261.

All grievances connected with the facility for voting by electronic means may be addressed to Ms.Deepali Dhuri, Compliance Officer, Purva Sharegistry (India) Private Limited, Unit No. 9, Shiv Shakti Industrial Estate, J. R. Boricha Marg, Lower Parel (East), Mumbai - 400011 or send an email to evoting@purvashare.com or contact at 022-022-49614132and 022-23018261.

The voting right of the shareholders shall be in proportion to their shares in the paid up share capital of the Company as on the cutoff date.

- 11. A copy of this notice is placed on the website of the Company and the website of CDSL.
- 12. The Scrutinizer shall after the conclusion of the voting at the AGM, first count the votes cast at the meeting, thereafter unblock the votes cast through remote e-voting in the presence of at least two witnesses not in the employment of the Company and make not later than 3 days of the conclusion of AGM, a consolidated Scrutinizer Report of the total votes cast in favour or against, if any, to the Chairman or a person authorised by the chairman in writing, who shall countersign the same and declare the result of the voting forthwith.
- 13. Pursuant to provisions of Section 47 of the Companies Act, 2013 the Preference Shareholders of the Company are entitled to vote on all the resolutions as mentioned in the aforesaid Notice.

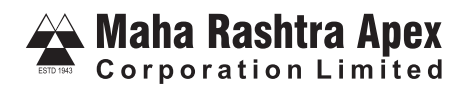

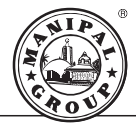

14. The result declared along with the Scrutinizer Report shall be placed on the Company's website – <u>www.maharashtraapex.com</u> and the website of CDSL within two days of passing the resolutions at the AGM of the Company and communicated to Stock Exchanges where the shares of the Company are listed.

By Order of the Board

Bengaluru August 10, 2023

(K B Shetty) Chairman DIN-01451944

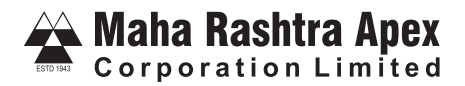

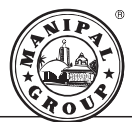

## ANNEXURE TO NOTICE

Disclosure relating to Directors seeking appointment/re-appointment at the forthcoming Annual General Meeting pursuant to Regulation 36 (3) of SEBI(Listing Obligations & Disclosure Requirements) Regulations, 2015 and Clause 1.2.5 of the Secretarial Standard 2 on General Meetings:

| Particulars                                                                              |                                                                                                    |
|------------------------------------------------------------------------------------------|----------------------------------------------------------------------------------------------------|
| Name                                                                                     | Mr Kudi Bhoja Shetty                                                                                                    |
| Din                                                                                      | 01451944                                                                                                    |
| Date of Birth                                                                            | 01-10-1942                                                                                                    |
| Nationality                                                                              | India                                                                                                    |
| Date of First Appointment on the Board                                                   | 10-07-2006                                                                                                    |
| Qualification                                                                            | FCA,LLB                                                                                                    |
| Experience                                                                               | About 31 years experience in Banking Industry and<br>Practicing Chartered Accountant.                                                              |
| Name of Listed entities in which the person also holds the Directorship                  | Nil                                                                                                    |
| Chairman/Member in the Committees<br>of the Boards of companies in which he is Director* | Chairman of the Board of the Company.<br>Member-Stakeholders Relationship Committee and<br>Nomination and Remuneration Committee<br>of the Company |
| Terms & Conditions of appointment/re-appointment                                         | Liable to retire by rotation.                                                                                                    |
| Remuneration to be paid                                                                  | Sitting fees as per company policy                                                                                                    |
| Remuneration last drawn                                                                  | NA                                                                                                    |
| Shareholding in the Company                                                              | Nil                                                                                                    |
| Relationship with other Directors/Manager                                                | NA                                                                                                    |
| Key Managerial Personnel                                                                 | NA                                                                                                    |
| Number of Board Meetings attended                                                        | 4                                                                                                    |